REGISTRÁCIA ŽIAKA NA PORTÁLI BEZKRIEDY

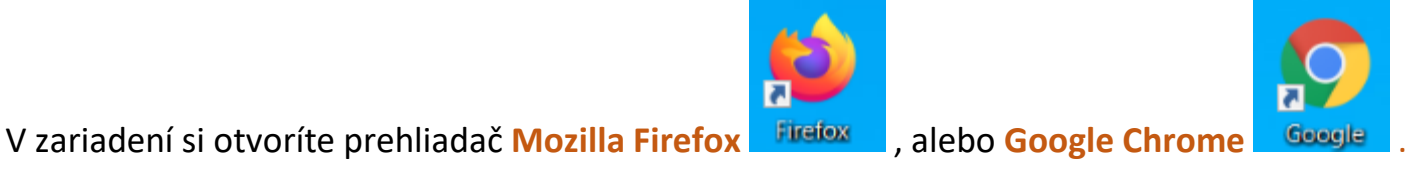

Do políčka na adresu napíšete <u>www.bezkriedy.sk</u> alebo iba bezkriedy.sk.

| Nová karta × +                                                                         |               |
|----------------------------------------------------------------------------------------|---------------|
| $\leftarrow \rightarrow C \triangle$ S bezkriedy.sk                                    |               |
| Súbor Upraviť Zobraziť História Záložky Nástroje Pomocník                              |               |
| 🖾 Zborovna.sk – portál pre učiteľ 🗙 🖕 Nová karta 🛛 🗙 🥌 Vová karta 🖉 🖌 🛀 Vová karta 🖉 🖌 |               |
| $\leftrightarrow \rightarrow C \ c \qquad Q \ bezkriedy.sk$                            | $\rightarrow$ |

Stlačte ENTER

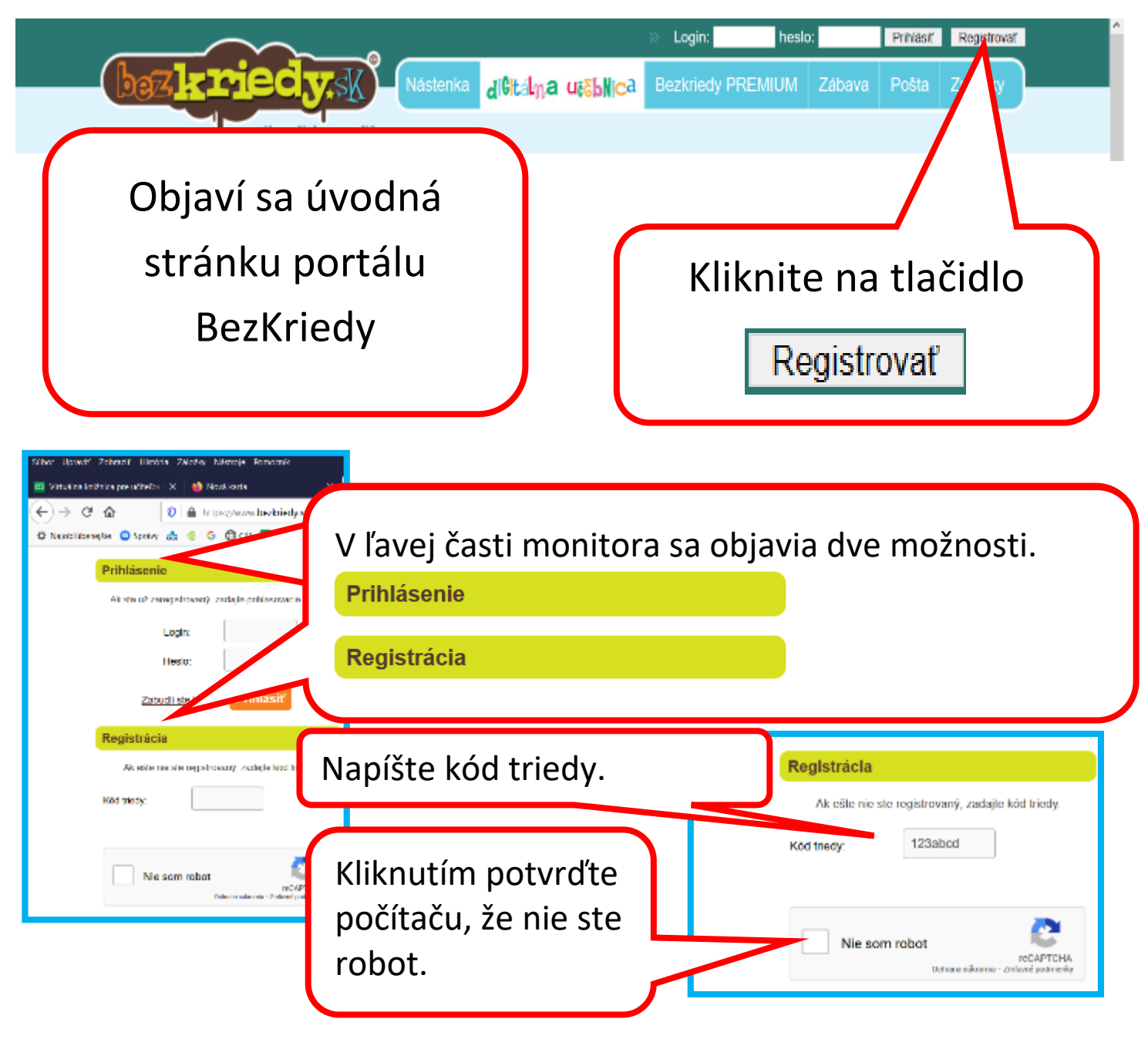

Počítač si to bude chcieť overiť a zadá vám nejakú úlohu. Napríklad nájsť stromy, domy, komíny alebo semafory. Ak neoznačíte obrázky správne, ponúkne vám novú možnosť.

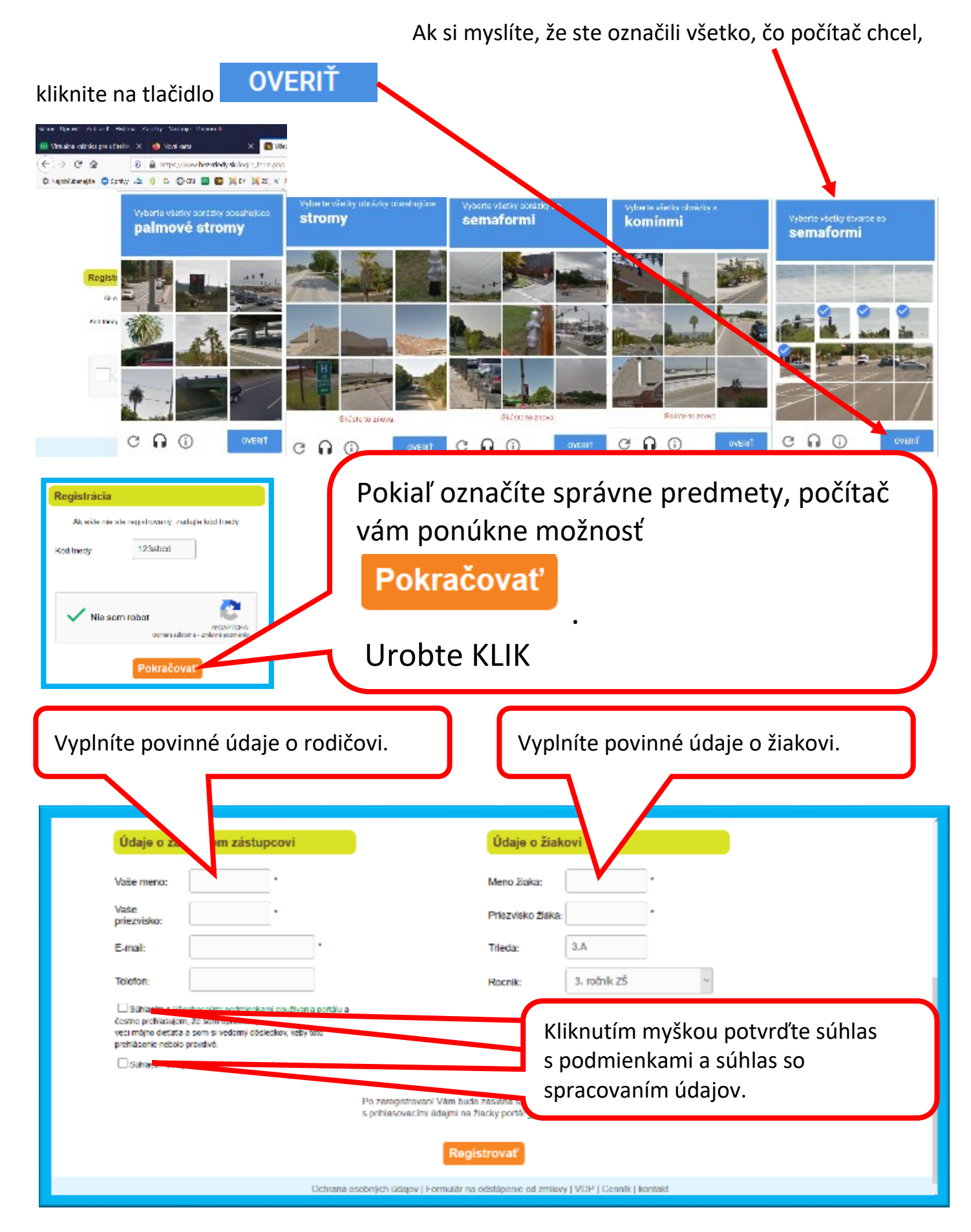

| Keď máte údaje zadané, kliknite Registrovať.                                                         |                                                                                                    |                                                                                                    |  |  |  |  |  |  |
|----------------------------------------------------------------------------------------------------|----------------------------------------------------------------------------------------------------|----------------------------------------------------------------------------------------------------|--|--|--|--|--|--|
| Údaje o zá                                                                                           | ikonne                                                                                                    | Údaje o žiakovi                                                                                     |  |  |  |  |  |  |
| Vaše meno:                                                                                           | Anton                                                                                                    | Mena žiaka: Anton *                                                                                 |  |  |  |  |  |  |
| Vaše<br>priezvisko:                                                                                  | Gabriel                                                                                                    | Priczylsko žiaka: Gabriel *                                                                         |  |  |  |  |  |  |
| E-mail:                                                                                              | antongabrisi09@gmail.c                                                                                                    | Tricda: 3.A                                                                                         |  |  |  |  |  |  |
| Teleion:                                                                                             | 0907854806                                                                                                    | Racnik: 3. ročnik ZŠ ~                                                                              |  |  |  |  |  |  |
| b.: Statissen av<br>Gestra pretikasig<br>ved måjna detat<br>prektissene nebri<br>kr. Statissen nebri | Sectoromyna postmanikem prezidenana positika u<br>om, že seni oprivnaný zaslapevať u spravovať<br>is a som si vedomý ofisiedkov, koty toto<br>a pravovenim caslaných odepo | Po zarogistrovani de zaslaná správa<br>, prihladovacími údo – zlacky portál <u>www.bozkriedv.dk</u> |  |  |  |  |  |  |
| Registrovať                                                                                          |                                                                                                    |                                                                                                    |  |  |  |  |  |  |

Portál vám oznámi, že ste sa úspešne zaregistrovali a že na vami zadanú adresu boli zaslané prihlasovacie MENO (LOGIN) a HESLO.

|     |                                                                                                    | » Logine         | hesio:      | Prihlásiť | Registrovat |  |
|-----|----------------------------------------------------------------------------------------------------|------------------|-------------|-----------|-------------|--|
| (   | baziriedvsk Nastanka dilitalya utebiloa                                                                         |                  | MIUM Zábava | Pošta     | Známky      |  |
|     | portál pre žiakov a rodičov                                                                                     |                  |             |           |             |  |
| - 1 | Registracia prebela úspešne                                                                                     |                  |             |           |             |  |
|     | in Mend an advant a maximuk advance Mitra kala mentrad analysis a adviserance for Advin an Aladas anality sever | handed a de a le |             |           |             |  |
|     | Ac with overland e-marked action with one zestene sprawa's princetweeth origin he zacky pone www.               | Decidinantly Six |             |           |             |  |
| N   | ko Viami uvedenci e-meilovú odnesu Viam bole zaslené správo s prihlesovacími údajmi na žiodey portiři wywy      | bezkriedy sk     |             |           |             |  |

Skontrolujete si svoj mail, odpíšete si prihlasovacie údaje, opäť spustíte <u>www.bezkriedy.sk</u> a môžete sa prihlásiť.

<u>POZOR!</u> Mail nemusíte nájsť v Doručenej pošte. Vaša schránka ho môže vyhodnotiť ako SPAM, REKLAMU alebo SIETE a podľa toho ho aj umiestni. Moje prihlasov acie údaje skončili v REKLAME.

V ďalšej časti sa dozviete, ako sa prihlásiť a donútiť počítač, aby si to zapamätal.